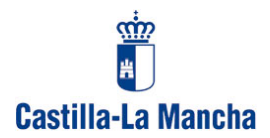

# PROGRAMA "GANES"

### MANUAL BREVE DE FUNCIONAMIENTO

Este manual, se divide en tres partes para que sea cómoda su utilización

- Descarga del Programa e instalación.
- Objetivo del Programa
- Instrucciones con un caso práctico

### 1º.- Descarga del Programa e Instalación

Para acceder al Programa de Correos Ilamado GANES es necesario entrar en la Web de Correos y descargarle a nuestro ordenador y luego instalarlo.

A continuación se indican los pasos para la descarga y después para la instalación:

1. Iniciar el navegador del ordenador, por ejemplo Internet Explorer

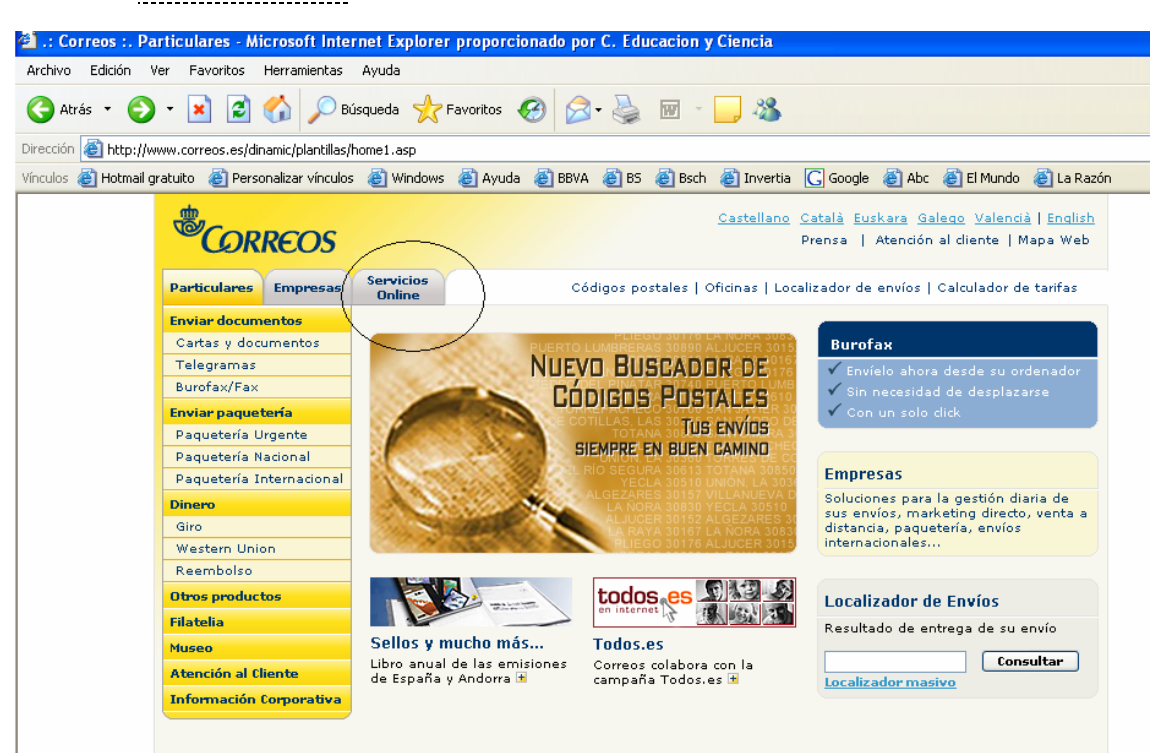

www.correos.es

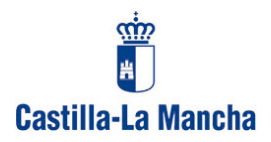

2. Ir a la pantalla de descarga del programa GANES, pinchando primero en *Servicios On-Line*.

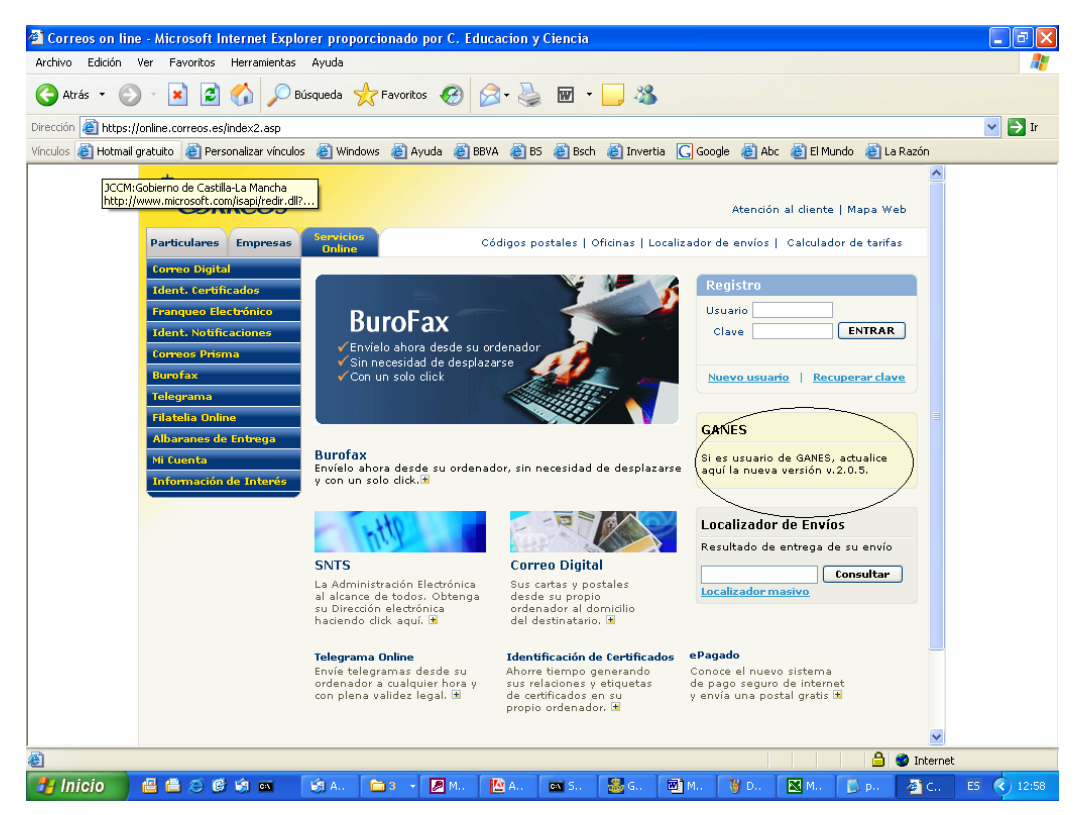

3. Pinchar para descargar en el programa GANES

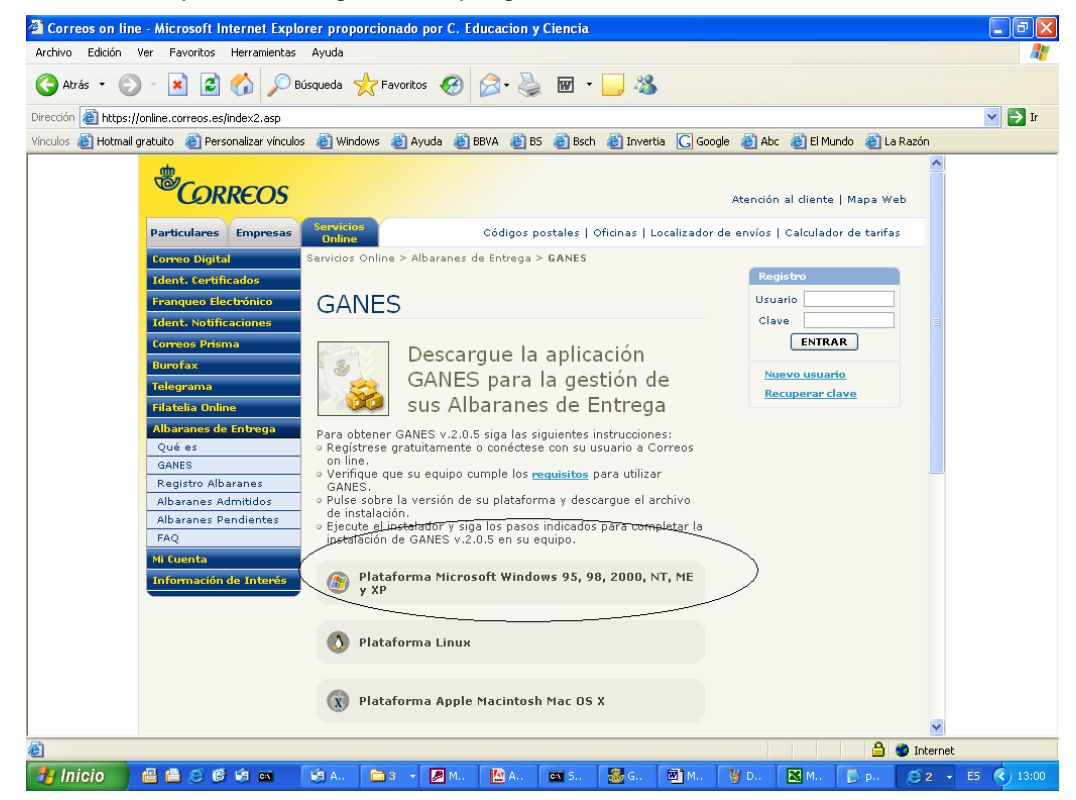

![](_page_2_Picture_0.jpeg)

A continuación, nos pedirá que demos de alta un usuario, para poder descargar el programa, damos de alta al Centro como usuario, y posteriormente lo descargamos:

- 4. Seleccionar una carpeta para grabar el programa descargado, por ejemplo la carpeta Mis Documentos.
- 5. Cerrar el Navegador y proceder a la instalación.
- 6. Abrimos la carpeta Mis Documentos y hacemos doble clic en el programa GANES.

En este momento, ya debe estar descargado e instalado el programa.

# 2°.- Objetivo del Programa

El objetivo de esta utilidad, es generar los albaranes de entrega de correo postal para la Empresa de Correos y poder tenerlos almacenados en el ordenador.

## 3°.- Instrucciones con caso práctico

No es complicado el funcionamiento de este programa, los menús son muy intuitivos y los datos que solicita son fáciles.

Vamos a iniciar el programa con datos necesarios para no tener que volverlos a escribir.

En la pantalla principal, aparecen 4 menús: Gestión de Albaranes, Gestión de Clientes, Opciones y Ayuda.

El primer paso es darnos de alta como <u>cliente</u>:

Entre en el apartado Registrar del menú: Gestión de Clientes.

Debemos introducir los siguientes datos:

- Nº de contrato: El contrato de la Junta de Comunidades, 45000086
- N° de cliente, el que corresponda a su centro y que se ha comunicado en anteriores circulares.
- Nuestro Nombre: denominación del Centro
- CIF: El de la Junta de Comunidades: S 1911001 D

![](_page_3_Picture_0.jpeg)

- Una vez introducidos estos datos importantes, pinchamos en el botón de registrar, y esta información no habrá que volver a introducirse.

- Posteriormente vamos a la opción de <u>Consultar</u>, dentro del menú <u>Gestión de</u> <u>Clientes</u> y sin escribir nada, pinchamos en el botón de <u>buscar</u>.
- Aparecerá el cliente que hemos registrado, le seleccionamos, pinchando en la lupa situada a su izquierda, y cuando lo tengamos en pantalla, pulsamos en <u>Crear albarán</u>, para hacer el primer albarán.
- En la parte superior, ya figuran los datos de nuestro Centro.
- Los siguientes apartados son:
  - Imagen de firma: Si se quiere, se puede escanear la firma de la persona responsable, para que cada vez que se imprima el albarán salga ya firmado, ó se deja en blanco.
  - N° entidad col: No se rellena.
  - Entidad Col: No se rellena.
  - Referencia: poner el nº de albarán que se está realizando, para control propio.
  - o Provincia: seleccionamos nuestra Provincia.
  - Tipo de Franqueo: Pinchamos en la flechita de este cuadro de texto y seleccionamos "Franqueo Pagado".
  - o Destino: Nacional o Internacional. Seleccionamos el que proceda.
  - Producto: Normalmente, serán cartas ordinarias o certificadas. Se selecciona.
  - En este punto, hay que introducir las líneas del albarán:

![](_page_4_Picture_0.jpeg)

- Si por ejemplo tenemos 100 cartas normales pondremos:
- Envíos: 100
- Tramo de peso: 20 gr.
- Ámbito: Nacional Local (para la misma población y ) D1(para capitales de provincias) y D2 (las demás localidades).
- Clasificación: Según indicaciones de la Empresa de Correos, seleccionamos: GO
- Ya hemos terminado el albarán y podemos registrar e imprimir.
  - También podemos dar a la opción <u>copiar</u>, y de esa forma, le tendremos en pantalla de nuevo para hacer otro, por ejemplo si se quiere hacer otro con cartas certificadas, o terminar dando a <u>cancelar</u>.
- o Si no lo hemos impreso y queremos imprimir:
  - Pinchamos en <u>Gestión de Albaranes</u> / <u>Buscar</u>, y saldrán todos los albaranes que tenemos grabados. Seleccionamos el último que hemos hecho e imprimimos.

Si ha tenido problemas al realizar las operaciones anteriores, puede contactar con nosotros, enviando un correo a <u>organización.edu@jccm.es</u>

Toledo, 7 de marzo de 2006 SECRETARÍA GENERAL CONSEJERÍA DE EDUCACIÓN Y CIENCIA http://www.jccm.es/educacion